## How to Submit a 2020 Census Community Grant Application

## **NEW USERS**

3.

- 1. Go to <a href="https://www.grantinterface.com/home/logon?urlkey=gtcf">https://www.grantinterface.com/home/logon?urlkey=gtcf</a>
- 2. Click Create New Account Logon Page

| Logon rago                                                                                         |                          |
|----------------------------------------------------------------------------------------------------|--------------------------|
| Email Address*                                                                                     |                          |
| Password*                                                                                          |                          |
|                                                                                                    |                          |
| Log On Create New Account                                                                          |                          |
| Forgot your Password?                                                                              |                          |
| Fill in the form and use the revious and butto                                                     | ns at the bottom to move |
| between <b>completed</b> sections. Fields marked with an *<br>Create New Account                   | are required             |
| If you already have an Account, click the 'Cancel Account Creation' button to go to the Logon page |                          |
| ⚠ Using the browser's back button will delete your registration information.                       |                          |

| () This registration process has multiple steps you must complete before you can apply. |                                  |  |  |
|-----------------------------------------------------------------------------------------|----------------------------------|--|--|
| Fields with an asterisk (*) are required.                                               |                                  |  |  |
| Organization Information                                                                |                                  |  |  |
| Organization Name*                                                                      | EIN / Tax ID (##-#######)        |  |  |
|                                                                                         |                                  |  |  |
| Organization Name is Required                                                           |                                  |  |  |
| Web Site                                                                                | Telephone Number (###.#### x###) |  |  |
|                                                                                         |                                  |  |  |
| Organization Email                                                                      | Mailing Address 1                |  |  |
|                                                                                         |                                  |  |  |
| Mailing Address 2                                                                       | City*                            |  |  |
|                                                                                         |                                  |  |  |
| State*                                                                                  | Postal Code*                     |  |  |
|                                                                                         |                                  |  |  |
| Country                                                                                 |                                  |  |  |
|                                                                                         |                                  |  |  |
|                                                                                         | Next >                           |  |  |
| User Information                                                                        |                                  |  |  |
| Executive Officer Question                                                              |                                  |  |  |
| Additional Executive Officer Information                                                |                                  |  |  |
| Password                                                                                |                                  |  |  |

- 4. After completing the form and entering a password, click Create Account to finish
- 5. Once you receive the confirmation email, select "I have received the email" **Email Confirmation**

| You will be receiving emails from this system about your request.                                                                       |                   |
|----------------------------------------------------------------------------------------------------|-------------------|
| Fo ensure you receive emails from this system we have sent you an email to confirm your account was created successfully. If you do not | see an email from |
| The Greater Tacoma Community Foundation (administrator@grantinterface.com), look in your junk or spam folder. To remove The             | e Greater Tacoma  |
| Community Foundation (administrator@grantinterface.com)' from your sparn filter, use the link below.                                    |                   |
|                                                                                                    |                   |
|                                                                                                    |                   |
| Click Here for a tutorial about removing email addresses from sparn filters.                                                            |                   |
| Click Here for a tutorial about removing email addresses from sparn filters.                                                            |                   |
| Click Here for a tutorial about removing email addresses from sparn filters.                                                            |                   |
| Click Here for a tutorial about removing email addresses from sparn filters.                                                            |                   |
| Click Here for a tutorial about removing email addresses from sparn filters.                                                            |                   |

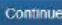

## **RETURNING USERS (OR AFTER CREATING AN ACCOUNT)**

- 1. Log in to <a href="https://www.grantinterface.com/home/logon?urlkey=gtcf">https://www.grantinterface.com/home/logon?urlkey=gtcf</a>
- 2. If you are not automatically taken to the Apply screen, click Apply at the top:

|    | Crganization History                                                                                                    | ि Fax to File                                             |  |  |  |  |
|----|----------------------------------------------------------------------------------------------------|-----------------------------------------------------------|--|--|--|--|
| 3. | Click "Apply" next to 2020 Census Community Grants                                                                                                    |                                                           |  |  |  |  |
|    | 2020 Census Community Grants                                                                                                    | Accepting Submissions from 09/30/2019 to 10/20/2019 Apply |  |  |  |  |
|    | Greater Tacoma Community Foundation is providing funding for outreach and education to encourage participation in the 2020 Census. The purpose is to use this moment-in-time awareness and action to build connective tissue, trusted relationships and channels for communication, across diverse voices in Pierce County.<br>Eligible groups include tribes, local government, networks, organizations, associations and collaborative networks serving hard-to-count communities in Pierce County. |                                                           |  |  |  |  |
|    |                                                                                                    |                                                           |  |  |  |  |
|    | Preview Feview Send to GrantHub                                                                                                    |                                                           |  |  |  |  |
| 4. | Complete your application                                                                                                    |                                                           |  |  |  |  |
| 5. | Save and submit your application by clicking                                                                                                    |                                                           |  |  |  |  |
|    | a. To save your application and finish la                                                                                                    | ater, click Save Application                              |  |  |  |  |
|    | b. To download a PDF of the questions f                                                                                                    | for offline use, click Question List                      |  |  |  |  |

## **QUESTIONS?**

If you have questions about the application, please contact <u>grants@gtcf.org</u> or 253.383.5622.

If you have technical questions about using the grant application system, please contact Jason Hamman, Grants Administrator, at <u>jhamman@gtcf.org</u> or call 253.383.5622.